## User Guide for Restoring RC to Default Settings

## The following situations apply:

Physical joystick direction is abnormal and virtual joystick is normal. This

method is used to restore the default configuration of the RC.

## **Required equipment:**

Hardware: EC10 Remote Controller

Software: EC10 Tool

## **Operational Steps:**

1. Open EC10 Tool and click [Advanced Options]

| CalculatorCalculator                                                                                                    | 1 🗷 P        |          |         |               |             |          | *        |
|----------------------------------------------------------------------------------------------------|--------------|----------|---------|---------------|-------------|----------|----------|
| Image: CalcularImage: CalcularImage: Calcula |              |          |         | Q Search apps |             |          |          |
| Calculator       Calendar       Clock       Contacts       D0 Recorder       Easysail       EC10100         File       File <th>-<br/>+</th> <th></th> <th>۲</th> <th></th> <th></th> <th></th> <th>×</th>                                                                                   | -<br>+       |          | ۲       |               |             |          | ×        |
| File Manager     File Manager     File Manage                                                                                                    | Calculator   | Calendar | Clock   | Contacts      | DU Recorder | EasySail | EC10Tool |
| File Manager     Files     Gallery     Messaging     Phone     QQ     Settings       XBrowser                                                                                                    | 0            |          |         |               | <b>L</b>    | 8        | <b>t</b> |
| XBrowser                                                                                                    | File Manager | Files    | Gallery | Messaging     | Phone       | QQ       | Settings |
| XBrowser                                                                                                    | x            |          |         |               |             |          |          |
|                                                                                                    | XBrowser     |          |         |               |             |          |          |
|                                                                                                    | Abiowser     |          |         |               |             |          |          |
|                                                                                                    |              |          |         |               |             |          |          |
|                                                                                                    |              |          |         |               |             |          |          |
|                                                                                                    |              |          |         |               |             |          |          |
|                                                                                                    |              |          |         |               |             |          |          |
|                                                                                                    |              |          |         |               |             |          |          |
|                                                                                                    |              |          |         |               |             |          |          |
|                                                                                                    |              |          |         |               |             |          |          |
|                                                                                                    |              |          |         |               |             |          |          |
|                                                                                                    |              |          |         |               |             |          |          |
|                                                                                                    |              |          |         |               |             |          |          |
|                                                                                                    |              |          |         |               |             |          |          |
|                                                                                                    |              |          |         |               | _           |          |          |

2. Input password 999

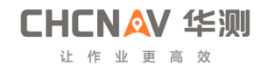

| 17:55 E |        |                     | . <b>.</b> |
|---------|--------|---------------------|------------|
|         |        |                     |            |
|         |        |                     |            |
|         |        | VEL MONITORING      |            |
|         | Cancel | ıput Password 999 К |            |
|         |        |                     |            |
|         | ADVA   | INCED OPTIONS       |            |
|         |        |                     |            |
|         |        |                     |            |

3. Click [Remote Control Parameter Adjustment]

| 17:55 🖬 🔲 |                  |                    |   | · 🐨 🔒 |
|-----------|------------------|--------------------|---|-------|
| EC10Tool  |                  |                    |   |       |
|           | BAUD RA          | ATE SETTING        |   |       |
|           | REMOTE CONTROL P | ARAMETER ADJUSTMEN | π |       |
|           |                  |                    |   |       |
|           | UPGRA            | DE DEVICE          |   |       |
|           |                  |                    |   |       |
|           |                  | SN                 |   |       |
|           |                  |                    |   |       |
|           | COACH            | HING MODE          |   |       |
|           |                  |                    |   |       |
|           |                  |                    |   |       |
|           |                  |                    |   |       |
|           |                  |                    |   |       |
|           |                  |                    |   |       |
|           | •                | •                  |   |       |

4. Click [Default Config] in the upper right corner and select [EC10 (Ocean)]

| 17:55 🗷                             |                   | • 💎 🖗                                |
|-------------------------------------|-------------------|--------------------------------------|
| Remote control parameter adjustment |                   | READ SAVE DEFAULT CONFIG LOAD CONFIG |
| Channel1                            |                   | <b></b>                              |
| X2                                  |                   | <sup>Max</sup> 2000 1                |
| Channel2                            |                   |                                      |
| Y1                                  | O Reverse 1000 2  |                                      |
| Channel3                            | Default config    |                                      |
| Y2                                  | O EC10C           | 50                                   |
| Channel4                            | 〇 EC10C海洋 (Ocean) |                                      |
| X1                                  |                   | CANCEL 50                            |
| Channel5                            |                   |                                      |
| SW1                                 |                   |                                      |
| Channel6                            |                   |                                      |
| SW2                                 |                   |                                      |
| Channel7                            |                   |                                      |
| SW3                                 |                   |                                      |
|                                     | < • •             |                                      |

5. Click the Save button in the upper right corner and finish

**CHCN☆V 华测** 让作业更高效

| 17:55 🖬                             |           |             | • 🐨 🛱                                |
|-------------------------------------|-----------|-------------|--------------------------------------|
| Remote control parameter adjustment |           |             | READ SAVE DEFAULT CONFIG LOAD CONFIG |
| Channel1                            |           |             |                                      |
| X2                                  | Reverse   | Min<br>1000 | Max 2000                             |
| Channel2                            |           |             |                                      |
| ¥1                                  | Reverse   | Min<br>1000 | <sup>Мах</sup> 2000                  |
| Channel3                            |           |             |                                      |
| Y2                                  | C Reverse | Min<br>1050 | Max<br>1950                          |
| Channel4                            |           |             |                                      |
| X1                                  | Reverse   | Min<br>1050 | <sup>Мах</sup><br>1950               |
| Channe!5                            |           |             |                                      |
| SW1                                 | Reverse   | Min<br>1000 | мвх<br>2000                          |
| Channel6                            |           |             |                                      |
| SW2                                 | Reverse   | Min<br>1000 | мах<br>2000                          |
| Channel7                            |           |             |                                      |
| SW3                                 | Reverse   | Min<br>1000 | Max 2000                             |
|                                     | •         | •           |                                      |

Shanghai Huace Navigation Technology Co., Ltd.

Marine Technology Department

March 12, 2025